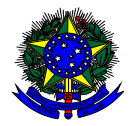

MINISTÉRIO DA EDUCAÇÃO FUNDO NACIONAL DE DESENVOLVIMENTO DA EDUCAÇÃO – FNDE DIRETORIA DE AÇÕES EDUCACIONAIS – DIRAE COORDENAÇÃO-GERAL DOS PROGRAMAS DO LIVRO - CGPLI SBS Q.2 Bloco F Edifício FNDE – 70.070-929 – Brasília/ DF

## MANUAL MODELO DE ESCOLHA

Brasília 2023

## 1. Apresentação

O Decreto nº 9.099, de 18/07/2017, trouxe uma série de inovações ao Programa Nacional do Livro e do Material Didático - PNLD. Dentre as alterações ocorridas **está a mudança no processo de escolha do livro didático** pelas redes municipais e estaduais de ensino.

As Secretarias de Educação, em decisão conjunta com as escolas da rede, deverão decidir pelo modelo de escolha que será adotado na rede.

Independente do modelo de escolha adotado pela rede de ensino, cada escola participante do PNLD irá registrar sua escolha individualmente no sistema de acordo com a decisão do seu corpo docente. A participação dos professores é fundamental na escolha dos livros e a seleção dos materiais deve ser estabelecida de forma democrática e autônoma pelas escolas.

O modelo de escolha adotado pela rede de ensino só será considerado válido se registrado no PDDE Interativo/SIMEC com a **senha do (a) secretário (a) de educação**.

As redes de ensino podem optar por um dos seguintes modelos de escolha:

- Material único para cada escola: Cada escola irá realizar sua própria escolha individualmente e receberá o material escolhido pelo seu corpo docente.
- b) Material único para cada grupo de escolas: A rede de ensino irá definir um grupo específico de escolas que receberá o mesmo material. O sistema processará a escolha de cada grupo e fará a eleição da obra mais registrada pelas escolas para distribuição.
- C) Material único para toda a rede: A escolha será unificada e TODAS as escolas da rede utilizarão o mesmo material. Os livros a serem entregues serão os mais escolhidso dentre os registrados pelas escolas pertencentes à rede de ensino. Cada escola registrará a sua escolha. Finalizado o prazo para registro das obras, o sistema identificará as redes com escolha unificada e fará o levantamento do material mais escolhido por elas para que seja distribuídos para as escolas integrantes da rede.

De acordo com a Resolução 12/2020, compete às redes de ensino decidir, em conjunto com os gestores escolares e professores, **com registro em ata**, o modelo de escolha adotado. Assim, ao definir o modelo de escolha, a secretaria de educação deve anexar no sistema ata comprovando a participação das escolas na decisão.

Para acessar no sistema PDDE Interativo, as Secretarias Estaduais e Municipais de Educação deverão acessar o seguinte endereço <u>http://sispddeinterativo.mec.gov.br/</u>.

| govbr                        | CORONAVÍRUS (COVID-19) | ACESSO À INFORMAÇÃO | PARTICIPE | LEGISLAÇÃO | ÓRGÃOS DO GOVERNO 义 |
|------------------------------|------------------------|---------------------|-----------|------------|---------------------|
| PDDE<br>Interativo           |                        |                     |           |            |                     |
| CPF                          |                        |                     |           |            |                     |
| 000.000.000-00               |                        |                     |           |            |                     |
| Digite sua senha             | inger.                 |                     | *         | PDD        | E                   |
| Acessar                      |                        |                     | VV        | • Interati | ivo                 |
| Esqueceu a senha? Solicitar. | Acesso                 |                     |           |            |                     |
| OU                           |                        |                     |           |            |                     |
| Entrar com GOV.BR            |                        |                     |           |            |                     |

O acesso é realizado com o CPF e a senha do (a) secretário (a) de educação:

## 2. Perfil da Secretaria

Segue o passo a passo:

1º) Clique na aba "Livro" localizada na parte superior da tela:

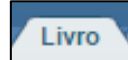

2º) O Sistema apresentará a tela abaixo com a lista de escolas pertencentes à sua rede de ensino.

|        |              |                                 | Lista                                    | n de Escolas / Dir | etores | ;         |                |                                                            |                                |
|--------|--------------|---------------------------------|------------------------------------------|--------------------|--------|-----------|----------------|------------------------------------------------------------|--------------------------------|
| Aces   | sar NOVAS FE | RRAMENTAS COMO EQUIPE MUNICI    | PAL                                      |                    |        |           |                |                                                            |                                |
|        |              |                                 |                                          |                    |        |           |                |                                                            |                                |
|        |              |                                 |                                          |                    |        |           |                |                                                            |                                |
|        |              | Código INEP:                    |                                          |                    |        |           |                |                                                            |                                |
|        |              | Nome da Escola:                 |                                          |                    |        |           |                |                                                            |                                |
|        |              | Tipo de Esfera da Escola:       | Selecione                                |                    |        |           |                |                                                            |                                |
|        |              | npo do Estora da Estorial       | Selectone                                |                    |        |           |                |                                                            |                                |
|        |              | Localização:                    | Selecione 🔻                              |                    |        |           |                |                                                            |                                |
|        |              | CPF do Diretor:                 |                                          |                    |        |           |                |                                                            |                                |
|        |              | Nome do Diretor:                |                                          |                    |        |           |                |                                                            |                                |
|        |              |                                 |                                          |                    |        |           |                |                                                            |                                |
|        |              | Estado:                         | Goiás 🔻                                  |                    |        |           |                |                                                            |                                |
|        |              | Município:                      | Anápolis 🔻                               |                    |        |           |                |                                                            |                                |
|        |              |                                 | Recquisar Minhas escolas I impar         |                    |        |           |                |                                                            |                                |
|        |              |                                 | resquisar mininas escolas Emipar         |                    |        |           |                |                                                            |                                |
| Ação C | ódigo INEP   | Nom                             | e da Escola                              | Esfera Localizaç   | ão UF  | Município | CPF do Diretor | Nome do Diretor                                            | E-mail                         |
|        | 52102190     | CENTRO MUNICIPAL DE EDUCACAO    | INFANTIL PROFESSORA CELIA ROCHA MALTA    | Municipal Urbana   | GO     | Anápolis  |                | Escola sem Diretor. Atribuir diretor ou informar situação. |                                |
|        | 52096890     | CENTRO MUNICIPAL DE EDUCA       | CAO INFANTIL DR ZILDA ARNS NEUMANN       | Municipal Urbana   | GO     | Anápolis  | 70825513120    | SANDRA DE OLIVEIRA MARQUES COSTA                           | sandramarquescosta@hotmail.com |
|        | 52021254     | ESCOLA MUNICIPAL                | DR ADAHYL LOURENCO DIAS                  | Municipal Urbana   | GO     | Anápolis  | 81404280197    | WELLINGTON BATISTA DOS SANTOS                              | wellington.santos06@gmail.com  |
|        | 52021246     | ESCOLA MUNICI                   | PAL DONA ALEXANDRINA                     | Municipal Urbana   | GO     | Anápolis  | 87133946149    | PATRICIA PEREIRA DA SILVA                                  | patriciaalfapatty@hotmail.com  |
|        | 52021351     | ESCOLA MUNICIPAL CO             | MENDADOR MIGUEL PEDREIRO                 | Municipal Urbana   | GO     | Anápolis  | 96996587115    | DANIELA DE MELO MEDEIROS                                   | dacorujinha33@gmail.com        |
|        | 52092607     | ESCOLA BE                       | ETESDA PRIMAVERA                         | Municipal Urbana   | GO     | Anápolis  | 54896134168    | SANDRA REGINA MARQUES TAVARES                              | srmtavares@hotmail.com         |
|        | 52021483     | ESCOLA MUN                      | ICIPAL WALTER BEZE                       | Municipal Urbana   | GO     | Anápolis  | 77740890120    | MARIA APARECIDA NUNES DA LUZ                               | marinz@yahoo.com.br            |
|        | 52021432     | ESCOLA MUNICIPAL                | ROSEVIR RIBEIRO DE PAIVA                 | Municipal Urbana   | GO     | Anápolis  | 95632115100    | ANA ALICE DOS SANTOS MELLO E SILVA                         | aalicesms@gmail.com            |
|        | 52079198     | ESCOLA MUNICIPA                 | L AYRTON SENNA DA SILVA                  | Municipal Urbana   | GO     | Anápolis  | 92809618100    | MARLY DO CARMO DE SOUSA LEAO                               | marlycsouza@outlook.com        |
|        | 52123200     | CENTRO MUNICIPAL DE EDUCACAO IN | IFANTIL PROFESSORA RETTIE TIPPLE BATISTA | Municipal Urbana   | GO     | Anápolis  |                | Escola sem Diretor. Atribuir diretor ou informar situação. |                                |
|        | 52021408     | ESCOLA MUNICIPAL PROFE          | ESSORA EDINE RODRIGUES GOMES             | Municipal Urbana   | GO     | Anápolis  | 70452148120    | VIVIANE SCANDIUZZI DE OLIVEIRA                             | candiuzzi@hotmail.com          |
|        | 52099768     | CENTRO MUNICIPAL DE ED          | DUCACAO INFANTIL ANITA MALFATTI          | Municipal Urbana   | GO     | Anápolis  |                | Escola sem Diretor. Atribuir diretor ou informar situação. |                                |
| (a)    | 60006460     | CENTRO MUNICIPAL DE EDUCAC      | NO INFANTIL ODACINDA MADIA DA SUMA       | Municipal Urbana   | 60     | Anémolie  | 88245264404    | N/ANIA COSTA CADDOSO FALISTINO                             | ivania eardeen@holmail.com     |

3º) Acesse o botão NOVAS FERRAMENTAS COMO EQUIPE MUNICIPAL/ESTADUAL", conforme demonstrado abaixo:

| Livro                                       |                                                                   |
|---------------------------------------------|-------------------------------------------------------------------|
| 🟠 Principal 🔌 Relatórios 🕴 Sair             |                                                                   |
|                                             | Livro                                                             |
|                                             |                                                                   |
|                                             | Lista de Escolas / Diretores                                      |
|                                             | -                                                                 |
| Acessar NOVAS FERRAMENTAS COMO EQUIPE ESTAD |                                                                   |
|                                             |                                                                   |
|                                             |                                                                   |
| Código INEP:                                |                                                                   |
| Nome da Escola:                             |                                                                   |
| Tipo de Esfera da Escola:                   | Selecione *                                                       |
| Localização:                                | Selecione *                                                       |
| CPF do Diretor:                             |                                                                   |
| Nome do Diretor:                            |                                                                   |
| Estado:                                     | Acre •                                                            |
| Município:                                  | Selecione •                                                       |
| Ano Censo:                                  | 🖲 2014 🔍 Escolas novas (as que não constam no Censo 2014) 🔍 TODOS |
|                                             | Pesquisar Minhas escolas Limpar                                   |
|                                             |                                                                   |

4º) Ao ser direcionado para a tela abaixo, clique na ferramenta "Modelo de Escolha":

| delo de Escolha                                                                |                                                                    |                                                                                                |                            |                                                                                                    |                                                        |
|--------------------------------------------------------------------------------|--------------------------------------------------------------------|------------------------------------------------------------------------------------------------|----------------------------|----------------------------------------------------------------------------------------------------|--------------------------------------------------------|
|                                                                                |                                                                    |                                                                                                |                            |                                                                                                    |                                                        |
|                                                                                |                                                                    | •                                                                                              |                            |                                                                                                    |                                                        |
| Diá, Bem-Vindo ao Módulo de Esc                                                | ulhal                                                              |                                                                                                |                            |                                                                                                    |                                                        |
| linovação trazida pelo Decreto n                                               | 9.099, de 18/07/2017, permite                                      | às redes de ensino decidir pela unificação ou n                                                | ão dos mai                 | teriais que serão distribuídos, sem impedir que cada escola participante do PNLD continue registrando suas e                                                                      | scolhas individualmente.                               |
| ndependente do modelo de esco<br>eleção dos materiais deve ser est             | sa adotado pela rede de ensino<br>abelecida de forma democrátic    | o, cada escola beneficiária do PNLD irá registrar<br>a e autônoma pelas escolas.               | sua escol?                 | a individualmente no sistema de acordo com a decisão do seu corpo docente. A participação dos professores                                                                         | tem importância fundamental na escolha dos livros e a  |
| ) modelo de escolha para cada Pr                                               | ograma deve ser registrado pel                                     | lo responsável pela rede, com base em decisão                                                  | o conjunta                 | com os gestores escolares, registrada em ata e de acordo com os seguintes parâmetros:                                                                                             |                                                        |
| Único para cada escola: Cada es                                                | ola irá realizar sua própria escr                                  | olha individualmente e receberá o material esco                                                | olhido pelo                | séu carpo docente.                                                                                                    |                                                        |
| Ínico para cada grupo de escola                                                | s: A rede de ensino irá definir u                                  | im grupo específico de escolas que receberá o                                                  | mesmo ma                   | terial. O sistema processará a escolha de cada grupo e fará a eleição da obra mais registrada pelas escolas pa                                                                    | ra distribuição.                                       |
| <b>Único para todas as escolas da r</b><br>orazo para registro das obras, o si | ide: A escolha será unificada e<br>itema identificará as redes com | TODAS as escolas da rede utilizarão o mesmo i<br>rescolha unificada e fará o levantamento do m | material. O<br>aterial mai | material a ser adotado será o mais escolhido dentre os registrados pelas escolas pertencentes à rede de ensi<br>s escolhido por elas para que seja adotado pelas escolas da rede. | no. Cada escola registrará a sua escolha. Finalizado o |
| tenção! Para a rede de ensino q                                                | e não optar por um dos model                                       | los de escolha, será considerado o registro de e                                               | escolha de i               | cada escola.                                                                                                    |                                                        |
| ndique abaixo o modelo de escol                                                | a que será adotado na sua red                                      | e de ensino.                                                                                   |                            |                                                                                                    |                                                        |
|                                                                                |                                                                    | Progra                                                                                         | sma: *                     | Selecione                                                                                                    | *                                                      |

5º) Leia as orientações disponíveis sobre o Modelo de Escolha:

| ilodelo de Escolhe                                                                                                    |                            |                                                                                                    |
|----------------------------------------------------------------------------------------------------|----------------------------|----------------------------------------------------------------------------------------------------|
|                                                                                                    |                            |                                                                                                    |
|                                                                                                    |                            |                                                                                                    |
| Olá, Bem-Vindo ao Módulo de Escolhal                                                                                                    |                            |                                                                                                    |
| A inovação trazida pelo Decreto nº 9.099, de 18/07/2017, permite às redes de ensino decidir pela unificação ou não                                                                                                    | o dos mati                 | veriais que serão distribuídos, sem impedir que cada escola participante do PNLD continue registrando suas escolhas individualmente.                                                                                                    |
| Independente do modelo de escolha adotado pela rede de ensino, cada escola beneficiária do PNLD irá registrar su<br>seleção dos materiais deve ser estabelecida de forma democrática e autônoma pelas escolas.                        | ua escolh                  | a individualmente no sistema de acordo com a decisão do seu corpo docente. A participação dos professores tem importância fundamental na escolha dos livros e                                                                           |
| O modelo de escolha para cada Programa deve ser registrado pelo responsável pela rede, com base em decisão co                                                                                                    | conjunta                   | com os gestores escolares, registrada em ata e de acordo com os seguintes parâmetros:                                                                                                    |
| Único para cada escola: Cada escola irá realizar sua própria escolha individualmente e receberá o material escolhi                                                                                                    | nido pelo s                | seu corpo docente.                                                                                                    |
| Único para cada grupo de escolas: A rede de ensino irá definir um grupo específico de escolas que receberá o mes                                                                                                    | esmo mat                   | terial. O sistema processará a escolha de cada grupo e fará a eleição da obra mais registrada pelas escolas para distribuição.                                                                                                    |
| Único para todas as escolas da rede: A escolha será unificada e TODAS as escolas da rede utilizarão o mesmo mat<br>prazo para registro das obras, o sistema identificará as redes com escolha unificada e fará o levantamento do mate | aterial. O i<br>erial mais | material a ser adotado será o mais escolhido dentre os registrados pelas escolas pertencentes à rede de ensino. Cada escola registrará a sua escolha. Finalizado o<br>s escolhido por elas para que seja adotado pelas escolas da rede. |
| Atenção! Para a rede de ensino que não optar por um dos modelos de escolha, será considerado o registro de esco                                                                                                    | colha de c                 | ada escola.                                                                                                    |
| Indique abaixo o modelo de escolha que será adotado na sua rede de ensino.                                                                                                    |                            |                                                                                                    |
|                                                                                                    |                            |                                                                                                    |
| Programa                                                                                                    | na: *                      | · Selecione *                                                                                                    |

6º) Selecione no combo "Programa" **PNLD 2023 – Objeto 2** (Obras didáticas de Práticas e Acompanhamento da Aprendizagem para os Anos Iniciais do Ensino Fundamental) e **PNLD 2022 – Objeto 2** (Obras Literárias destinadas aos estudantes e professores da Educação Infantil):

| ereço Remanejamento de livros Reserva Técnica Adesão Modelo de Esco                                                                                                    | alha Dosção                                                                                                    |
|----------------------------------------------------------------------------------------------------|----------------------------------------------------------------------------------------------------|
|                                                                                                    | —                                                                                                    |
| Modelo de Escolha                                                                                                    |                                                                                                    |
|                                                                                                    |                                                                                                    |
| •                                                                                                    |                                                                                                    |
| Olá, Bem-Vindo ao Módulo de Escolha!                                                                                                    |                                                                                                    |
| A inovação trazida pelo Decreto nº 9.099, de 18/07/2017, permite às redes de ensino decidir pela unific                                                                                                    | cação ou não dos materiais que serão distribuídos, sem impedir que cada escola participante do PNLD continue registrando suas escolhas individualmente.                                                                                                    |
| Independente do modelo de escolha adotado pela rede de ensino, cada escola beneficiária do PNLD ir<br>dos livros e a seleção dos materiais deve ser estabelecida de forma democrática e autônoma pelas esc        | rá registrar sua escolha individualmente no sistema de acordo com a decisão do seu corpo docente. A participação dos professores tem importância fundamental na escolha<br>colas.                                                                                              |
| O modelo de escolha para cada Programa deve ser registrado pelo responsável pela rede, com base e                                                                                                    | um decisão conjunta com os gestores escolares, registrada em ata e de acordo com os seguintes parâmetros:                                                                                                    |
| Único para cada escola: Cada escola irá realizar sua própria escolha individualmente e receberá o ma                                                                                                    | aterial escolhido pelo seu corpo docente.                                                                                                    |
| Único para cada grupo de escolas: A rede de ensino irá definir um grupo específico de escolas que re                                                                                                    | eceberá o mesmo material. O sistema processará a escolha de cada grupo e fará a eleição da obra mais registrada pelas escolas para distribuição.                                                                                                    |
| Único para todas as escolas da rede: A escolha será unificada e TODAS as escolas da rede utilizarão (<br>Finalizado o prazo para registro das obras, o sistema identificará as redes com escolha unificada e fará | o mesmo material. O material a ser adotado será o mais escolhido dentre os registrados pelas escolas pertencentes à rede de ensino. Cada escola registrará a sua escolha.<br>á o levantamento do material mais escolhido por elas para que seja adotado pelas escolas da rede. |
| Atenção! Para a rede de ensino que não optar por um dos modelos de escolha, será considerado o re                                                                                                    | gistro de escolha de cada escola.                                                                                                    |
| Indique abaixo o modelo de escolha que será adotado na sua rede de ensino.                                                                                                    |                                                                                                    |
|                                                                                                    |                                                                                                    |
| P                                                                                                    | rograma:* Selecione *                                                                                                    |
|                                                                                                    | ۹. ۲۰۰۰ م                                                                                                    |
| Cerar Comprovante                                                                                                    | PNLD 2023 - Anos Iniciais (Objeto 01: Obras Didáticas - Livro do Estudante e Manual do Professor) ( - )                                                                                                    |
|                                                                                                    | PNLD 2023 - Anos Iniciais (Objeto 02 : Obras Didáticas - Livro e Manual de Práticas e Acompanhamento da Aprendizagem) ( - )                                                                                                    |
|                                                                                                    | PNLD 2022 - Educação Infantil (Objeto 02: Obras literárias destinadas aos estudantes e professores da Educação Infantil) (-)                                                                                                    |
|                                                                                                    | PNLD 2022 - Educação Infantil (Objeto 1: Obras Didáticas) e (Objeto 3: Obras Pedagógicas) ( - )                                                                                                    |
|                                                                                                    | PNLD 2021 - Ensino Médio (Objeto 1 - Projetos Integradores e Projeto de Vida) ( - )                                                                                                    |
|                                                                                                    | PNLD 2021 - Ensino Médio (Objeto 2 - Obras Didáticas por Áreas do Conhecimento e Obras Didáticas Específicas) ( - )                                                                                                    |
|                                                                                                    | PNLD 2021 - Ensino Médio (Objeto 3 - Obras de Formação Continuada) ( - )                                                                                                    |
|                                                                                                    | PNLD 2021 - Ensino Médio (Objeto 5 - Obras Literárias) ( - )                                                                                                    |
|                                                                                                    |                                                                                                    |
|                                                                                                    | PNLD 2020 - Obras Didáticas - Anos Finais do Ensino Fundamental ( - )                                                                                                    |

**Obs:** A rede de ensino deverá registrar o modelo de escolha apenas para PNLD 2023 – Objeto 2 (Obras didáticas de Práticas e Acompanhamento da Aprendizagem para os Anos Iniciais do Ensino Fundamental) e PNLD 2022 – Objeto 2(Obras Literárias destinadas aos estudantes e professores da Educação Infantil). As informações registradas ficam salvas no sistema **em relação a cada Programa do PNLD**.

As redes de ensino que não atendem os anos iniciais não precisam indicar o modelo de escolha para o PNLD 2023 – Objeto 2 (Obras didáticas de Práticas e Acompanhamento da Aprendizagem para os Anos Iniciais do Ensino Fundamental).

As redes de ensino que não atendem à educação infantil não precisam indicar o modelo de escolha para o PNLD 2022 – Objeto 2(Obras Literárias destinadas aos estudantes e professores da Educação Infantil).

7º) Indique qual o modelo de escolha dentre as três opções possíveis sua rede de ensino irá adotar.

| Modelo de Escolha                                                                                                    |                                                                                                    |                                                  |
|----------------------------------------------------------------------------------------------------|----------------------------------------------------------------------------------------------------|--------------------------------------------------|
|                                                                                                    |                                                                                                    |                                                  |
|                                                                                                    |                                                                                                    |                                                  |
| Olá, Bem-Vindo ao Módulo de Esco'                                                                                                    | na!                                                                                                    |                                                  |
| A inovação trazida pelo Decreto nº s<br>individualmente.                                                                                                    | .099, de 18/07/2017, permite às redes de ensino decidir pela unificação ou não dos materiais que serão distribuídos, sem impedir que cada escola participante do PNLD continue registrando                                                                                                    | suas escolhas                                    |
| Independente do modelo de escolh<br>importância fundamental na escolh                                                                                                    | adotado pela rede de ensino, cada escola beneficiária do PNLD irá registrar sua escolha individualmente no sistema de acordo com a decisão do seu corpo docente. A participação dos profe<br>s dos livros e a seleção dos materiais deve ser estabelecida de forma democrática e autônoma pelas escolas.                                                                                                    | ssores tem                                       |
| O modelo de escolha para cada Pro                                                                                                    | rrama deve ser registrado pelo responsável pela rede, com base em decisão conjunta com os gestores escolares, registrada em ata e de acordo com os seguintes parâmetros:                                                                                                    |                                                  |
| Único para cada escola: Cada escr                                                                                                    | a irá realizar sua própria escolha individualmente e receberá o material escolhido pelo seu corpo docente.                                                                                                    |                                                  |
|                                                                                                    |                                                                                                    |                                                  |
| Único para cada grupo de escolas<br>distribuição.                                                                                                    | A rede de ensino irá definir um grupo específico de escolas que receberá o mesmo material. O sistema processará a escolha de cada grupo e fará a eleição da obra mais registrada pelas esco                                                                                                    | olas para                                        |
| Único para cada grupo de escolas<br>distribuição.<br>Único para todas as escolas da re<br>escola registrará a sua escolha. Fina                                                                                     | A rede de ensino irá definir um grupo específico de escolas que receberá o mesmo material. O sistema processará a escolha de cada grupo e fará a eleição da obra mais registrada pelas esco<br>Rer A escolha será unificada e TODAS as escolas da rede utilizarão o mesmo material. O material a ser adotado será o mais escolhido dentre os registrados pelas escolas partencentes à rede d<br>dado o prazo para registro das obras, o sistema identificará as redes com escolha unificada e fará o levantamento do material mais escolhido dentre os registrados pelas partencentes à rede d                                                                                                    | olas para<br>le ensino. Cao<br>rede.             |
| Único para cada grupo de escolas<br>distribuição.<br>Único para todas as escolas da re<br>escola registrará a sua escolha. Fina<br>Atenção! Para a rede de ensino que                                               | A rede de ensino irá definir um grupo específico de escolas que receberá o mesmo material. O sistema processará a escolha de cada grupo e fará a eleição da obra mais registrada pelas esco<br>le: A escolha será unificada e TODAS as escolas da rede utilizarão o mesmo material. O material a ser adotado será o mais escolhido dentre os registrados pelas escolas partencentes à rede d<br>cado o prato para gristiro das obras, os cistema identificarãa o mesmo material. O material a ser adotado será o mais escolhido dentre os registrados pelas escolas partencentes à rede d<br>cado o prato para gristiro das obras, os cistema identificarãa as redes com constituin unificada e fario el ouentamento do material mais escolhido por elas para que seja adotado pelas escolas da<br>não optar por um dos modelos de escolha, será considerado o registro de escolha de cada escola.                                                                                                    | olas para<br>le ensino. Cac<br>rede.             |
| Único para cada grupo de escolar<br>distribuição.<br>Único para todas as escolas da re<br>escola registrará a sua escolha. Fina<br>Atenção! Para a rede de ensino que<br>Indique abaixo o modelo de escolha         | A rede de ensino irá definir um grupo específico de escolas que receberá o mesmo material. O sistema processará a escolha de cada grupo e fará a eleição da obra mais registrada pelas esco<br>te: A escolha será unificada e TODAS as escolas da rede utilizarão o mesmo material. O material a ser adotado será o mais escolhido dentre os registrados pelas escolas da<br>Izado o prazo para registro das obras, o sistema identificará as redes com escolha unificada e fará o levantamento do material mais escolhido por elas para que seja adotado pelas escolas da<br>não optar por um dos modelos de escolha, será considerado o registro de escolha de cada escola.<br>que será adotado na sua rede de entino.                                                                                                    | olas para<br>le ensino. Cao<br>rede.             |
| Único para cada grupo de escolar<br>distribuição.<br>Único para todas as escolas da re<br>escola registrará a sua escolha. Finu<br><b>Atenção</b> ! Para a rede de ensino que<br>Indique abaixo o modelo de escolhu | A rede de ensino irá definir um grupo específico de escolas que receberá o mesmo material. O sistema processará a escolha de cada grupo e fará a eleição da obra mais registrada pelas esco<br>te: A escolha será unificada e TODAS as escolas da rede utilizarão o mesmo material. O material a ser adotado será o mais escolhido dentre os registrados pelas escolas da<br>tado o prazo para registro das obras, o sistema identificará as redes com escolha unificada e fará o levantamento do material mais escolhido por elas para que seja adotado pelas escolas da<br>não optar por um dos modelos de escolha, será considerado o registro de escolha de cada escola,<br>que será adotado na sua rede de ensino.                                                                                                    | olas para<br>le ensino. Cao<br>rede.             |
| Único para cada grupo de escolar<br>distribuição.<br>Único para todas as escolas da re<br>escola registrará a sua escolha. Fini<br>Atenção! Para a rede de ensino que<br>Indique abaixo o modelo de escolhu         | A rede de ensino irá definir um grupo específico de escolas que receberá o mesmo material. O sistema processará a escolha de cada grupo e fará a eleição da obra mais registrada pelas escol<br>te: A escolha será unificada e TODAS as escolas da rede utilizarão o mesmo material. O material a ser adotado será o mais escolhido dentre os registrados pelas escolas da<br>izado o prazo para registro das obras, o sistema identificará as redes com escolha unificada e fará o levantamento do material mais escolhido por elas para que seja adotado pelas escolas da<br>não opraz por um dos modelos de escolha, será considerado o registro de escolha de cada escola,<br>que será adotado na sua rede de ensino.<br>Programa: * PILD 2023 - Anos iniciais (Objeto 01: Obras Didácicas - Livro do Estudante e Manual do Professor) (-)                                                                                                    | olas para<br>le ensino. Cac<br>rede.<br>X X      |
| Único para cada grupo de escolar<br>distribuição.<br>Único para todas as escolas da re<br>escolar registrar a sua escolha. Fini<br>Atenção! Para a rede de entino qu<br>Indique abaixo o modelo de escolhu          | A rede de ensino irá definir um grupo específico de escolas que receberá o mesmo material. O sistema processará a escolha de cada grupo e fará a eleição da obra mais registrada pelas escol<br>te: A escolha será unificada e TODAS as escolas da rede utilizarão o mesmo material. O material a ser adotado será o mais escolhido dentre os registrados pelas escolas pertencentes à rede o<br>tado o prazo para registro das obras, o sistema identificará as redes com escolha unificada e fará o levantamento do material mais escolhido por elas para que seja adotado pelas escolas da<br>não optar por um dos modelos de escolha, será considerado o registro de escolha de cada escola.<br>que será adotado na sua rede de ensino.<br>Programa: * PINLD 2023 - Anos Iniciais (Objeto 01: Obras Didácicas - Livro do Estudente e Manual do Professor) (-)                                                                                                    | las para<br>le ensino. Cao<br>rede.<br>X *       |
| Único para cada grupo de escolar<br>distribuição.<br>Único para todas as escolas da re<br>escola registraria sua escolha. Fini<br>Atenção! Para a rede de entino qu<br>Indique abaixo o modelo de escolhu           | A rede de ensino irá definir um grupo específico de escolas que receberá o mesmo material. O sistema processará a escolha de cada grupo e fará a eleição da obra mais registrada pelas escol<br>te: A escolha será unificada e TODAS as escolas da rede utilizarão o mesmo material. O material a ser adotado será o mais escolhido dentre os registrados pelas escolas da<br>tado o para para egistro das obras, o sistema identificará as redes com escolha unificada e fará o levantamento do material mais escolhido por elas para que seja adotado pelas escolas da<br>não optar por um dos modelos de escolha, será considerado o registro de escolha de cada escola,<br>que será adotado na sua rede de ensino.<br>Programa: * PNLD 2023 - Anos iniciais (Objero 01: Obras Didácicas - Livro do Estudante e Manual do Professor) (-)<br>Modelo de escolha adotado: *                                                                                                    | olas para<br>le ensino. Cac<br>rede.<br>X *      |
| Único para cada grupo de escolar<br>distribuição.<br>Único para todas as escolas da re<br>escola registrará a sua escolha. Fint<br>Atenção! Para a rede de ensino qu<br>Indique abaixo o modelo de escolh.          | A rede de ensino irá definir um grupo específico de escolas que receberá o mesmo material. O sistema processará a escolha de cada grupo e fari a eleição da obra mais registrada pelas escol<br>te: A escolha será unificada e TODAS as escolas da rede utilizarão o mesmo material. O material a ser adotado será o mais escolhido dentre os registrados pelas escolas da<br>tado o prazo para registro das obras, o sistema identificará as redes com escolha unificada e fará o levantamento do material mais escolhido por elas para que seja adotado pelas escolas da<br>não optar por um dos modelos de escolha, será considerado o registro de escolha de cada escola,<br>que será adotado na sua rede de ensino.<br>Programa: *<br>PluLD 2023 - Anos Iniciais (Objeto 01: Obras Didáticas - Livro do Estudante e Manual do Professor) ( - )<br>Selecione<br>I de da locata forma internativa da de face la secola.                                                                                                    | olas para<br>le ensino. Cao<br>rede.<br>X *<br>A |
| Único para cada grupo de escolar<br>distribuição.<br>Único para todas as escolas da re<br>escola registrará a sua escolha. Fins<br>Atenção! Para a rede de ensino qu<br>Indique abaixo o modelo de escolh           | A rede de ensino irá definir um grupo específico de escolas que receberá o mesmo material. O sistema processará a escolha de cada grupo e faria a eleição da obra mais registrada pelas escol<br>te: A escolha será unificada e TODAS as escolas da rede utilizarão o mesmo material. O material a ser adotado será o mais escolhido dentre os registrados pelas escolas da<br>não o prazo para registro das obras, o sistema identificará as redes com escolha unificada e fará o levantamento do material mais escolhido por elas para que seja adotado pelas escolas da<br>não o prazo para registro das obras, o sistema identificará as redes com escolha unificada e fará o levantamento do material mais escolhido por elas para que seja adotado pelas escolas da<br>não opraz por um dos modelos de escolha, será considerado o registro de escolha de cada escola,<br>que será adotado na sua rede de ensino.<br>Pregrama: * PHLD 2023 - Anos iniciais (Objeto 01: Obras Didácica - Livro do Estudante e Manual do Professor) (-)<br>Selecionte<br>[]<br>minto para cada escola | olas para<br>le ensino. Cac<br>rede.<br>X T<br>A |
| Único para cada grupo de escolar<br>distribuição.<br>Único para todas as escolas da re<br>escola registraria sua escolha. Fini<br>Atenção! Para a rede de entino qu<br>Indique abaixo o modelo de escolh            | A rede de ensino irá definir um grupo específico de escolas que receberá o mesmo material. O sistema processará a escolha de cada grupo e fará a eleição da obra mais registrada pelas escol<br>te: A escolha será unificada e TODAS as escolas da rede utilizarão o mesmo material. O material a ser adotado será o mais escolhido dentre os registrados pelas escolas da rede zona para registro das obras, o sistema identificará as redez com escolha unificada e fará o levantamento do material mais escolhido por elas para que seja adotado pelas escolas da<br>não optar por um dos modelos de escolha, será considerado o registro de escolha de cada escola.<br>que será adotado na sua rede de ensino.<br>Programa: * PHLD 2023 - Anos iniciais (Objeto 01: Obras Didáccas - Livro do Estudante e Manual do Professor) (-)<br>Modelo de escolha: * Selecione<br>Las do Modelo de Escolha: * Selecione<br>único para cada escola<br>único para cada grupo de escolas                                                                                                    | e ensino. Cac<br>rede.<br>X Y                    |

**OBS:**\*\*\* O modelo de escolha é registrado **por Programa**.

8º) No campo Ata do Modelo de Escolha é obrigatório inserir um documento, em formato PDF, que contenha a assinatura dos gestores escolares. Esse documento comprova que as escolas participaram do modelo de escolha adotado pela rede.

| Olá, Bem-Vindo ao Módulo de Escolha!                                                                                                    |                                                                                                    |                                                                                                    |                          |
|----------------------------------------------------------------------------------------------------|----------------------------------------------------------------------------------------------------|----------------------------------------------------------------------------------------------------|--------------------------|
| A inovação trazida pelo Decreto nº 9.099, de 18/07<br>individualmente.                                                                                     | 7/2017, permite às redes de ensino decidir pela unific                                                                                                    | ação ou não dos materiais que serão distribuídos, sem impedir que cada escola participante do PNLD continue registrar                                                                                                    | ndo suas escolhas        |
| Independente do modelo de escolha adotado pela<br>importância fundamental na escolha dos livros e a                                                        | a rede de ensino, cada escola beneficiária do PNLD ir.<br>a seleção dos materiais deve ser estabelecida de forn                                                                                                    | á registrar sua escolha individualmente no sistema de acordo com a decisão do seu corpo docente. A participação dos p<br>1a democrática e autônoma pelas escolas.                                                                                                    | professores tem          |
| O modelo de escolha para cada Programa deve se                                                                                                    | er registrado pelo responsável pela rede, com base e                                                                                                    | m decisão conjunta com os gestores escolares, registrada em ata e de acordo com os seguintes parâmetros:                                                                                                    |                          |
| Único para cada escola: Cada escola irá realizar s                                                                                                    | sua própria escolha individualmente e receberá o ma                                                                                                    | terial escolhido pelo seu corpo docente.                                                                                                    |                          |
| Único para cada grupo de escolas: A rede de en:<br>distribuição.                                                                                           | sino irá definir um grupo específico de escolas que re                                                                                                    | ceberá o mesmo material. O sistema processará a escolha de cada grupo e fará a eleição da obra mais registrada pelas                                                                                                    | escolas para             |
| Único para todas as escolas da rede: A escolha s                                                                                                    | será unificada e TODAS as escolas da rede utilizarão o                                                                                                    | o mesmo material. O material a ser adotado será o mais escolhido dentre os registrados pelas escolas pertencentes à re                                                                                                    | de de ensino. Cada       |
| escola registrará a sua escolha. Finalizado o prazo                                                                                                    | para registro das obras, o sistema identificará as red                                                                                                    | les com escolha unificada e fará o levantamento do material mais escolhido por elas para que seja adotado pelas escola                                                                                                    | is da rede.              |
| escola registrará a sua escolha. Finalizado o prazo<br>Atenção! Para a rede de ensino que não optar po                                                     | para registro das obras, o sistema identificará as red<br>r um dos modelos de escolha, será considerado o rej                                                                                                    | les com escolha unificada e fará o levantamento do material mais escolhido por elas para que seja adotado pelas escola<br>gistro de escolha de cada escola.                                                                                                    | is da rede.              |
| escola registrará a sua escolha. Finalizado o prazo<br>Atenção! Para a rede de ensino que não optar po<br>Indique abaixo o modelo de escolha que será ado  | para registro das obras, o sistema identificará as red<br>r um dos modelos de escolha, será considerado o rej<br>tado na sua rede de ensino.                                                                                | es com escolha unificada e faría o levantamento do material mais escolhido por elas para que seja adotado pelas escola<br>gistro de escolha de cada escola.                                                                                                    | is da rede.              |
| escola registrará a sua escolha. Finalizado o prazo<br>Atenção! Para a rede de ensino que não optar po<br>Indique abaixo o modelo de escolha que será ado  | para registro das obras, o sistema identificará as red<br>r um dos modelos de escolha, será considerado o rej<br>cado na sua rede de ensino.<br>Programa: *                                                                 | es com escolha unificada e fará o levantamento do material mais escolhido por elas para que seja adotado pelas escola<br>jistro de escolha de cada escola.                                                                                                    | s da rede.               |
| escola registrará a sua escolha. Finalizado o prazo<br>Atenção! Para a rede de ensino que não optar po<br>Indique abaixo o modelo de escolha que será ado  | para registro das obras, o sistema identificará as red<br>r um dos modelos de escolha, será considerado o rej<br>tado na sua rede de ensino.<br>Programa: *                                                                 | es com escolha unificada e fará o levantamento do material mais escolhido por elas para que seja adotado pelas escola<br>gistro de escolha de cada escola.<br>PNLD 2023 - Anos Iniciais (Objeto 01: Obras Didáticas - Livro do Estudante e Manual do Professor) ( - )                                                                                                    | s da rede.<br>X *        |
| escola registrará a sua escolha. Finalizado o praco<br>Atençãol Para a rede de ensino que não optar po<br>Indique abaixo o modelo de escolha que será ado  | para registro das obras, o sistema identificará as red<br>r um dos modelos de escolha, será considerado o rej<br>tado na sua rede de ensino.<br>Programa: *<br>Modelo de escolha adotado: *                                 | es com escolha unificada e fará o levantamento do material mais escolhido por elas para que seja adotado pelas escola<br>gistro de escolha de cada escola.<br>PNLD 2023 - Anos Inicials (Objeto 01: Obras Didásticas - Livro do Estudante e Manual do Professor) (-)<br>Único para cada escola                                                                                          | s da rede.<br>X *<br>X * |
| escola registrará a sua escolha. Finalizado o prazo<br>Atenção! Para a rede de entino que não optar po<br>Indique abaixo o modelo de escolha que será ado  | para registro das obras, o sistema identificará as red<br>r um dos modelos de escolha, será considerado o reg<br>tado na sua rede de ensino.<br>Programa: *<br>Modelo de escolha adotado: *<br>Ata do Modelo de Escolha: *  | es com escolha unificada e fará o levantamento do material mais escolhido por elas para que seja adotado pelas escola<br>jistro de escolha de cada escola.<br>PNLD 2023 - Anos iniciais (Objeto 01: Obras Didáticas - Livro do Estudante e Manual do Professor) ( - )<br>único para cada escola<br>Escolher arquitog Manual Modelo de Escolha - SECRETARIAS DE EDUCAÇÃO pdf             | s da rede.<br>X *<br>X * |
| escola registraria a sua escolha. Finalizado o prazo<br>Atenção! Para a rede de ensino que não optar po<br>Indique abaixo o modelo de escolha que será ado | para registro das obras, o sistema identificará as red<br>r um dos modelios de escolha, será considerado o rej<br>cado na sua rede de ensino.<br>Programa: *<br>Modelo de escolha adotado: *<br>Ata do Modelo de Escolha: * | es com escolha unificada e fará o levantamento do material mais escolhido por elas para que seja adotado pelas escola<br>gistro de escolha de cada escola.<br>PNLD 2023 - Anos Iniciais (Objeto 01: Obras Didáticas - Livro do Estudante e Manual do Professor) ( - )<br>único para cada escola<br>Escolher arquivo<br>Manual Modelo de Escolha - SECRETARIAS DE EDUCAÇÃO.pdf<br>Silver | s da rede.<br>X *<br>X * |
| escola registrará a sua escolha. Finalizado o praco<br>Atençãol Para a rede de ensino que não optar po<br>Indique abaixo o modelo de escolha que será ado  | para registro das obras, o sistema identificará as red<br>r um dos modelios de escolha, será considerado o rej<br>cado na sua rede de ensino.<br>Programa: *<br>Modelo de escolha adotado: *<br>Ata do Modelo de Escolha: * | es com escolha unificada e fará o levantamento do material mais escolhido por elas para que seja adotado pelas escola<br>gistro de escolha de cada escola.<br>PNLD 2023 - Anos Iniciais (Objeto 01: Obras Didáticas - Livro do Estudante e Manual do Professor) ( - )<br>único para cada escola<br>Escolher arquito) Manual Modelo de Escolha - SECRETARIAS DE EDUCAÇÃO pdf<br>Salver   | s da rede.               |
| escola registrará a sua escolha. Finalizado o prazo<br>Atençãol Para a rede de entino que nião optar po<br>Indique abaixo o modelo de escolha que será ado | para registro das obras, o sistema identificará as red<br>r um dos modelios de escolha, será considerado o rej<br>tado na sua rede de ensino.<br>Programa: *<br>Modelo de escolha adotado: *<br>Ata do Modelo de Escolha: * | es com escolha unificada e fará o levantamento do material mais escolhido por elas para que seja adotado pelas escola<br>pNLD 2023 - Anos Iniciais (Objeto 01: Obras Didáticas - Livro do Estudante e Manual do Professor) ( - )<br>único para cada escola<br>Escolher arquivo<br>Manual Modelo de Escolha - SECRETARIAS DE EDUCAÇÃO,pdf<br>Salvar                                      | s da rede.               |

9º) Ao selecionar o modelo de escolha, clique em SALVAR. Clique em "Sim" para confirmar o registro:

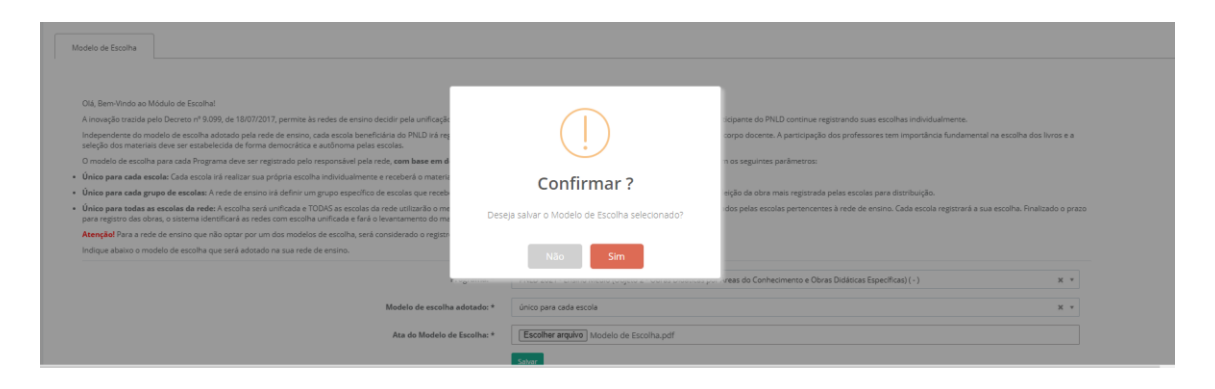

**OBS:** Para as secretarias de educação que selecionaram os modelos "Único para CADA escola" e "Único para TODAS as escolas da rede"os procedimentos se encerram nesta etapa.

Já as secretarias que optarem por adotar material "Único para cada grupo de escolas" deverão seguir os passos seguintes deste manual.

10<sup>o</sup>) As redes de ensino que selecionarem a opção de escolha "**Material único para cada grupo de escolas"** deverão indicar as escolas pertencentes a cada grupo. Para criar um grupo de escolas, após selecionar a opção "único para cada grupo de escolas", clique em "inserir grupos":

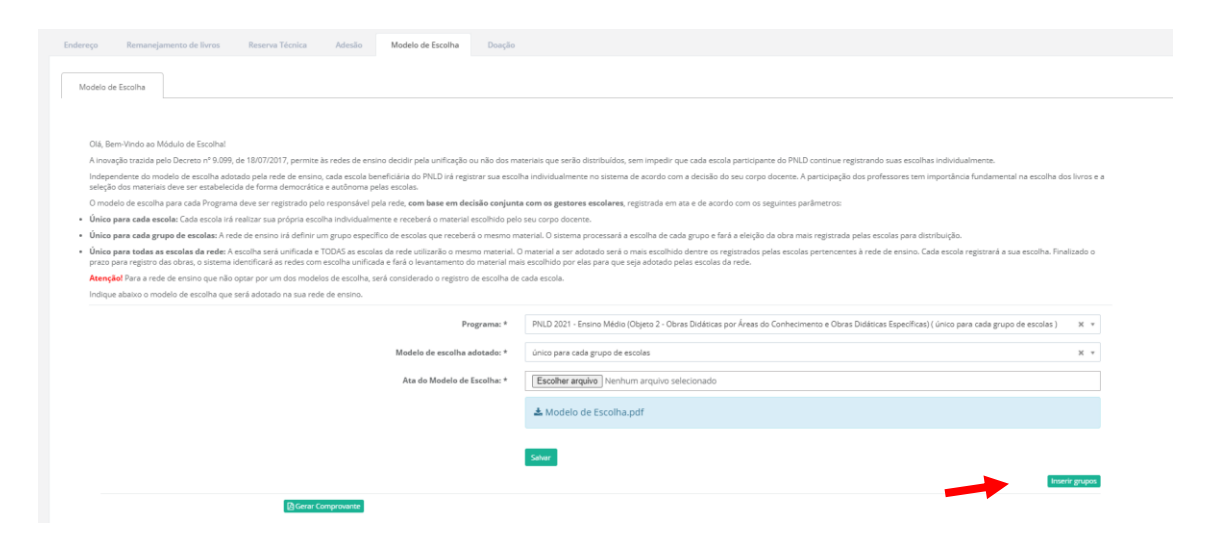

12<sup>o</sup>) Em seguida, no campo ESCOLAS DO GRUPO, indique as escolas pertencentes ao referido grupo. Uma lista com todas as escolas da rede de ensino será aberta. Selecione na lista as escolas de rede que pertencerão a este grupo específico:

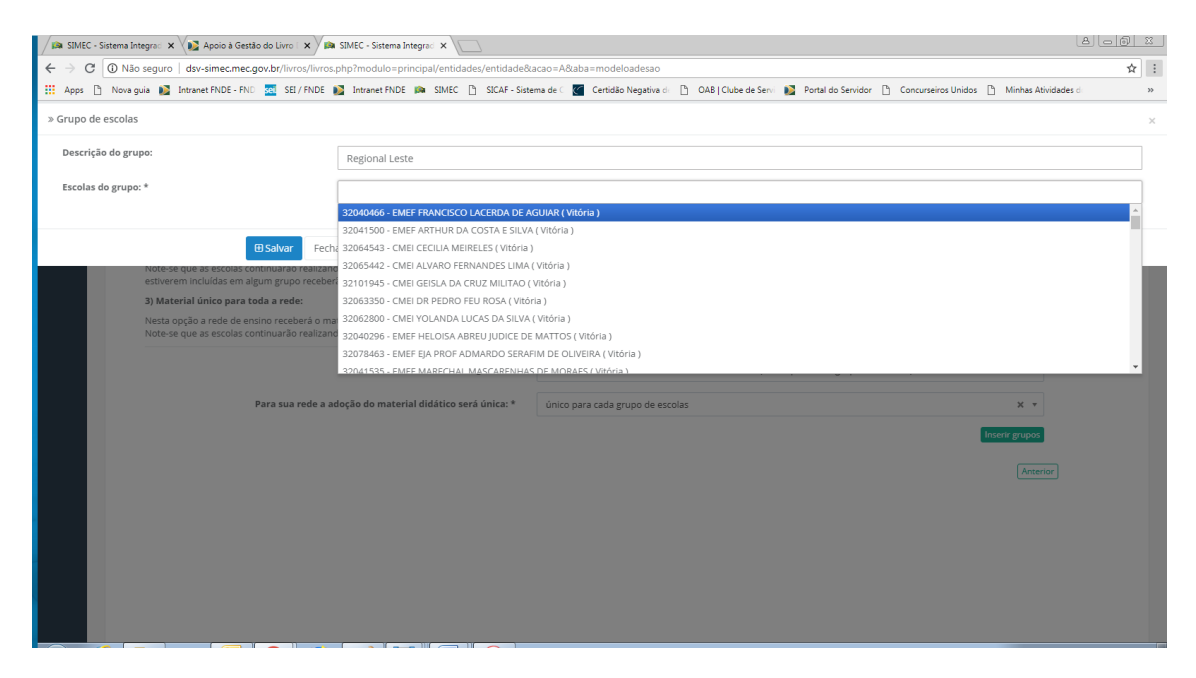

**OBS:** As Secretarias de Educação podem criar grupos de escolas para atender a sua realidade.

| » Grupo de escolas  |                                                                                                    | × |
|---------------------|----------------------------------------------------------------------------------------------------|---|
| Descrição do grupo: | Regional Leste                                                                                                    |   |
| Escolas do grupo: * | 32040296 - EMEF HELOISA ABREU JUDICE DE MATTOS ( VItória) X 32041500 - EMEF ARTHUR DA COSTA E SILVA ( VItória) X 32101945 - CMEI GEISLA DA CRUZ MILITAO ( VItória) X |   |
|                     |                                                                                                    |   |
| 🕀 Salvar 🛛 Fecha    | r                                                                                                    |   |
| ▲ · · ·             |                                                                                                    |   |
| •                   |                                                                                                    |   |
| (B Salvar) Fecha    | r                                                                                                    |   |

## 13º) Em seguida, clique em salvar:

14º) Clique em "Sim" para confirmar a criação do grupo:

| Grupo de escolas                                                                                                    |                                                                                                    |         |
|----------------------------------------------------------------------------------------------------|----------------------------------------------------------------------------------------------------|---------|
| Descrição do grupo:                                                                                                    | Regional Leste                                                                                                    |         |
| Escolas do grupo: *                                                                                                    | 32040296 - EMEF HELOISA ABREU JUDICE DE MATTOS ( VILONA ) X 32041500 - EMEF ARTHUR DA COSTA E SILVA ( VILONA ) X 32101945 - CMEI GEISLA DA CRUZ MILITAO (                                                                                                    | /itória |
| B Salvar Fech                                                                                                    | r                                                                                                    |         |
| 3) Material único para toda a rede:<br>Nesta opção a rede de ensino receberá o ma<br>Note-se que as escolas continuarão realizan: | terial didáco mais                                                                                                    |         |
|                                                                                                    | Confirmar?                                                                                                    |         |
| Para sua rede a a                                                                                                    | oção do material E Deseja salvar o grupo composta pelas escolas selecionadas?                                                                                                    |         |
| 🛛 🕱 Regional Leste                                                                                                    | Não Sim de la constante de la constante de la |         |

15º) O sistema apresentará a lista com as escolas incluídas no grupo:

|           | Programa: *                  | PNLD 2021 - Ensino Médio (Objeto 2 - Obras Didáticas por Áreas | do Conhecimento e Obras | Didáticas Específicas) ( único para cada grupo de escolas ) | × *        |
|-----------|------------------------------|----------------------------------------------------------------|-------------------------|-------------------------------------------------------------|------------|
|           | Modelo de escolha adotado: * | único para cada grupo de escolas                               |                         |                                                             | × *        |
|           | Ata do Modelo de Escolha: *  | Escolher arquivo Nenhum arquivo selecionado                    |                         |                                                             |            |
|           |                              | ▲ Modelo de Escolha.pdf                                        |                         |                                                             |            |
|           |                              | Salvar                                                         |                         |                                                             |            |
|           |                              | _                                                              |                         | Inser                                                       | rir grupos |
| <b>2</b>  |                              |                                                                |                         |                                                             |            |
| Código    | Escola                       |                                                                | UF                      | Município                                                   | Â          |
| 53005465  | CEM 01 DE SOBRADINHO         |                                                                | DF                      | Brasilia                                                    |            |
|           |                              |                                                                |                         |                                                             |            |
| (2) Geran | ir Comprovante               |                                                                |                         |                                                             |            |

16º) Para criar outros grupos dentro da mesma rede de ensino basta repetir as operações descritas do 10º ao 14º passo desse manual. Os grupos criados serão apresentados na tela do sistema, conforme abaixo:

| Bagional Lo        | to.                                 |           |
|--------------------|-------------------------------------|-----------|
| Regional Le        | ste                                 |           |
| ódigo              | Escola                              | Município |
| 2040296            | EMEF HELOISA ABREU JUDICE DE MATTOS | Vitória   |
| 2062800            | CMELVOLANDA LI ICAS DA SILVA        | Vinária   |
| 🗙 Regional Oe      | ste                                 |           |
| _                  |                                     |           |
|                    |                                     | Município |
| Código             | Escola                              |           |
| Código<br>32040385 | Escola<br>EMEF MARIETA ESCOBAR      | Vitória   |

Anterior

17º) Para **realizar alterações** no grupo criado, como incluir ou excluir escolas, clique no ícone abaixo indicado:

| Regional Los | sta                                 |                      |  |
|--------------|-------------------------------------|----------------------|--|
| Kegional Le  | 276                                 |                      |  |
| Código       | Escola                              | Município            |  |
| 2040296      | EMEF HELOISA ABREU JUDICE DE MATTOS | Vitória              |  |
| 2062800      | CMELVOLANDA LI ICAS DA SILVA        | Vitória              |  |
| Regional Oe  | ste                                 |                      |  |
| Regional Oe  | Escola                              | Musicipia            |  |
| Regional Oe  | Escola<br>EMEF MARIETA ESCOBAR      | Município<br>Vitória |  |

18º) Para excluir um grupo, clique no ícone abaixo indicado:

| +                  |                                     | Ir                   | nserir grup |
|--------------------|-------------------------------------|----------------------|-------------|
| Regional Les       | te                                  |                      |             |
|                    |                                     |                      |             |
| Código             | Escola                              | Município            |             |
| 32040296           | EMEF HELOISA ABREU JUDICE DE MATTOS | Vitória              |             |
| 32062800           | ΟΜΕΙ ΥΩΙ ΔΝΠΑ ΤΗ ΓΩΑς ΠΑ SH VA      | Virária              |             |
| Regional Oes       | ste                                 |                      |             |
| Regional Oes       | ste                                 |                      |             |
| Regional Oes       | ste<br>Escola                       | Município            |             |
| Código<br>32040385 | Escola<br>EMEF MARIETA ESCOBAR      | Município<br>Vizória |             |

**Obs:** Se a rede de ensino não registrar o modelo de escolha, as escolas serão atendidas pelo modelo de escolha **"Material único para cada escola"**. As escolas receberão os livros que registraram no sistema no momento da escolha.

Em caso de dúvidas, entre em contato com a equipe do livro didático pelo e-mail: <u>livrodidatico@fnde.gov.br</u>